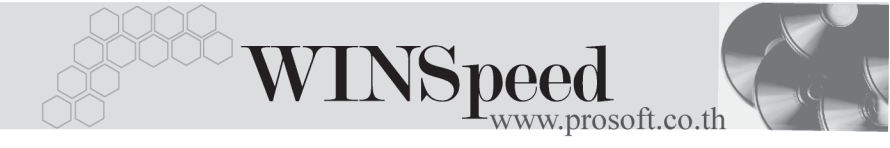

## Iมนูบันทึกรับเงินมัดจำ (Receive Deposit)

#### วัตถุประสงค์

ใช้สำหรับการบันทึกรายการรับเงินมัดจำค่าสินค้าล่วงหน้าจากลูกหนี้การค้า สำหรับสินค้า ที่ได้สั่งซื้อกับกิจการ ซึ่งรายการเงินมัดจำล่วงหน้านี้ สามารถนำไปใช้ตัดกับยอดของรายการ ขายสินค้า หรือใช้ตัดกับยอดของรายการรับชำระหนี้ค่าสินค้าก็ได้ เพื่อเป็นการลดจำนวน เงินค่าสินค้าที่ลูกค้าจะต้องจ่ายชำระค่าสินค้าที่ซื้อไป โดยการตัดยอดชำระดังกล่าวนั้น สามารถนำรายการรับเงินมัดจำไปตัดยอดเต็มจำนวนหรือ บางส่วนก็ได้

#### คำอธิบาย

การบันทึกรับเงินมัดจำแบ่งการบันทึกข้อมูลออกเป็น 10 **ส่วน** คือ

| Detail      | ใช้สำหรับบันทึกรายละเอียดข้อมูลของเงินมัดจำ               |
|-------------|-----------------------------------------------------------|
| More        | ใช้สำหรับบันทึกรายละเอียด รหัสกลุ่มภาษี / สถานที่ส่งของ / |
|             | แผนก / เขตการขาย                                          |
| Rate        | ใช้สำหรับบันทึกรายละเอียดของเงินตราต่างประเทศ (Multi      |
|             | Currency)                                                 |
| Description | ใช้สำหรับบันทึกคำอธิบายรายการ หมายเหตุ เงื่อนไขต่างๆ      |
| CQ Receive  | ใช้สำหรับบันทึกรายละเอียดการรับเงินมัดจำเป็นเช็ค          |
| Transfer In | ใช้สำหรับบันทึกรายละเอียดการรับเงินมัดจำโดยการโอน         |
|             | เงินผ่านทางธนาคาร                                         |
| Receive     | ใช้สำหรับบันทึกรายละเอียดผลรวมสรุปเงินมัดจำที่ได้รับ      |
|             | ว่าได้มาในรูปแบบใดบ้าง                                    |
| Vat         | ใช้สำหรับบันทึกข้อมูลภาษีขาย                              |
| GL          | เป็นการบันทึกรายการบัญชี เพื่อใช้ Post รายการบันทึกบัญชี  |
|             | รับเงินมัดจำไปยังระบบบัญชีแยกประเภท (GL)                  |
| History     | เป็นการแสดงประวัติของเอกสารว่าได้มีการอ้างอิงรายการ       |
|             | ไปใช้ที่ใดบ้าง                                            |

#### ลักษณะการบันทึกข้อมูล

การบันทึกใบรับเงินมัดจำ สามารถบันทึกได้ 2 **วิธี** คือ

- บันทึกด้วยการอ้างอิงใบสั่งขาย ซึ่งโปรแกรมจะแสดงจำนวนเงินตามเอกสาร ใบสั่งขายที่อ้างอิงมาให้อัตโนมัติ และเมื่อมีการอ้างอิงใบสั่งขายดังกล่าว ไปใช้ในการบันทึกขายสินค้า โปรแกรมก็จะแสดงยอดเงินมัดจำให้อัตโนมัติ ตามที่ได้บันทึกไว้กับใบสั่งขาย
- 2. บันทึกด้วยการเพิ่มรายการใหม่ โดยที่ไม่ได้อ้างอิงใบสั่งขาย

รายการรับเงินมัดจำ สามารถนำไปใช้อ้างอิงเพื่อบันทึกรายการได้ 4 หน้าจอ คือ

| 1. เมนูขายเชื่อ         | ใช้ในการตัดยอดขายเชื่อก่อนคำนวณภาษีมูลค่าเพิ่ม               |
|-------------------------|--------------------------------------------------------------|
| 2. เมนูขายสด            | ใช้ในการตัดยอดขายสดก่อนคำนวณภาษีมูลค่าเพิ่ม                  |
| 3. เมนูตั้งลูกหนี้อื่นๆ | ใช้ในการตัดยอดการตั้งลูกหนี้อื่นๆก่อนคำน <sup>้</sup> วณภาษี |
|                         | มูลค่าเพิ่ม                                                  |
| 4. เมนูรับชำระหนี้      | ใช้ในการตัดยอดหนี้ที่ต้องรับชำระหนี้ทั้งสิ้น                 |
|                         |                                                              |

#### สถานะเอกสาร

โปรแกรมจะแสดงสถานะการอ้างอิงเอกสารการรับเงินมัดจำที่**มุมบนซ้ายมือของหน้าจอ** เพื่อบอกถึงทางเดินเอกสารว่าปัจจุบันสถานะของเอกสารการรับเงินมัดจำอยู่ที่ขั้นตอนการทำงานใด

| I | รับเงินมักจำ    |                               |                              |               |                            |
|---|-----------------|-------------------------------|------------------------------|---------------|----------------------------|
|   | Partially Refer | >                             |                              |               | Receive Deposit            |
|   | รพัสลูกค้า      | A-0001 📃 🔽 บริษัท ซิตี้ อิเลี | กทรอนิคส์ จำกัด เลขที่เอกสาร | SE-4510-001 🚿 | วันที่เอกสาร 15/01/2546 💻  |
|   | Job             | <b>•</b>                      | เลขที่ใบกำกับ                | SE-4510-001   | วันที่ใบกำกับ 15/01/2546 🧾 |
|   | ล้างถึง SO No.  | <b>•</b>                      | ระยะเวลามัดจำ                | วัน) 120      | Expire Date 15/05/2546     |

ซึ่งจะแสดงสถานะแตกต่างกันตามการอ้างอิงเอกสารดังนี้ คือ

 On Hold
 เป็นการพักการใช้งานเอกสารการรับเงินมัดจำไว้ชั่วคราว

 ถ้าเมื่อใดต้องการนำกลับมาใช้งานให้ Click ยกเลิกการ On

 Hold ออก

 Full
 คือ รายการรับเงินมัดจำได้ถูกอ้างอิงไปใช้ในการตัดยอด

 ขายเชื่อ / ขายสด / ตั้งลูกหนี้อื่นๆ หรือรับชำระหนี้หมดแล้ว

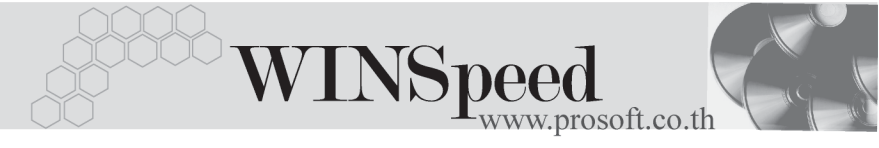

คือ รายการรับเงินมัดจำได้ถูกอ้างอิงไปใช้ในการตัดยอด Partial ขายเชื่อ / ขายสด / ตั้งลูกหนี้อื่นๆ หรือรับชำระหนี้เพียง บางส่วน ขั้นตจนการเป็นทึก Detail ใช้สำหรับบันทึกรายละเคียดการรับเงินมัดจำ ดังนี้ ให้บันทึกรหัสลูกค้า หรือสามารถเลือกได้จากหน้าต่างค้นหา รหัสลูกค้า (F4) รหัสลกค้า ให้บันทึกเลขที่เคกสารการรับเงินมัดจำ ซึ่งโปรแกรมจะ เลขที่เอกสาร Running เลขที่เอกสารให้อัตโนมัติตามการกำหนดที่**ระบบ** EM / General Setup / กำหนดเลขที่เอกสาร วันที่เอกสาร ให้บันทึกวันที่รับเงินมัดจำ เลขที่ใบกำกับ ให้บันทึกเลขที่ใบกำกับภาษี ซึ่งโปรแกรมจะคัดลอกข้อมูล จาก Field "เลขที่เคกสาร" ให้คัตโนมัติ และสามารถแก้ไขได้ วันที่ใบกำกับ ให้บันทึกวันที่ใบกำกับภาษี ซึ่งโปรแกรมจะคัดลอกวันที่ จาก Field "วันที่เคกสาร " ให้คัตโนมัติ และสามารถแก้ไขได้ ให้บันทึกรหัสโครงการ (ถ้ามี) โดยสามารถเลือกได้จาก JOB หน้าต่างค้นหา (F4) รหัสโครงการ ถ้าบันทึกรายการรับเงินนัดจำ ด้วยการค้างคิงใบสั่งขาย ด้างถึง SO NO โปรแกรมจะแสดงเลขที่เอกสารใบสั่งขาย (Sale Order) ที่อ้างอิงมาให้ และจะแสดงจำนวนเงินตามที่ได้บันทึกไว้ใน ใบสั่งขายให้คัตโนมัติ **ระยะเวลามัดจำ (วัน)** ให้บันทึกระยะเวลาที่วางเงินมัดจำ ตามเงื่อนไข ที่ตกลงกันไว้กับลูกค้า (ในกรณีมีเงื่อนไขเกี่ยวกับระยะ เวลาการเก็บเงินเข้ามาเกี่ยวข้อง ) คือวันที่สิ้นสุดของการวางเงินมัดจำที่มีการตกลงตาม Expire Date เงื่อนไขไว้ โดยโปรแกรมจะคำนวณวันที่ Expire Date ให้ คัตโนมัติ เมื่อมีการกำหนดระยะเวลามัดจำ (วัน )ไว้

บทที 4 PROSOFT บริษัท โปรซอฟท์ คอมเทค จำกัด

| คำอธิบายรายการ | ให้บันทึกรายละเอียดของการรับเงินมัดจำ เช่น รับเงินมัดจำ                               |
|----------------|---------------------------------------------------------------------------------------|
|                | ค่าสินค้า                                                                             |
| จำนวนเงิน      | ให้บันทึกจำนวนเงินมัดจำที่ได้รับจากลูกค้า แต่ถ้าเป็นการ                               |
|                | อ้างอิงจาก SO No. โปรแกรมจะแสดงจำนวนเงินให้อัตโนมัติ<br>ตามที่ได้บันทึกไว้ในใบสั่งขาย |
| รวท            | โปรแกรมจะแสดงยอดรวมเงินมัดจำที่รับมา ซึ่งเป็นยอดก่อน                                  |
|                | คำนวณภาษีมูลค่าเพิ่ม และไม่สามารถแก้ไขเปลี่ยนแปลงได้                                  |
| ฐานภาษี        | โปรแกรมจะแสดงยอดเงินมัดจำ ที่จะใช้เป็นฐานในการนำมา                                    |
|                | คำนวณเพื่อคิดภาษีมูลค่าเพิ่ม ซึ่งสามารถแก้ไข                                          |
|                | เปลี่ยนแปลงได้                                                                        |
| อัตราภาษี (%)  | โปรแกรมจะแสดงอัตราภาษีมูลค่าเพิ่มให้ ซึ่งการคำนวณ                                     |
|                | ภาษีนั้นจะมาจาก Tab More ตามกลุ่มภาษีที่กำหนดไว้                                      |
| รวมทั้งสิ้น    | เป็นการแสดงจำนวนเงินมัดจำหลังจากคำนวณภาษี                                             |
|                | มูลค่าเพิ่มแล้ว                                                                       |

| <b>)</b> รับเงิมมักจำ                                                                                                    |                                                           |
|----------------------------------------------------------------------------------------------------|-----------------------------------------------------------|
| Re                                                                                                    | ceive Deposit                                             |
| รศัสลูกค้า A-0001ุบริษัท 5ีตี้ 5ีเล็กทรอนิตส์ จำกัฒ เลขที่เอกสาร SE-4707-001 ) 25 วันที่เอกสาร<br>Job 001โตรงการ A เลขที่ในกำกับ SE-4707-001 วันที่ในกำกั<br>ล้างถึง SO No. OC470715-013 _ Sะยะเวลามัตจำ (วัน) 30 Expire Date | s 17/07/2547<br>1/07/2547<br>1/07/2547<br>03/08/2547<br>1 |
| No. ต่ำอริบายรายการ                                                                                                    | จำนวนเงิน 🔺                                               |
| 1 รับเงินมัดจำค่าสินค้าบางส่วน ตาม S0 No.0C470715-013                                                                                                    | 100,000.00                                                |
| 2                                                                                                    | .00                                                       |
| 3                                                                                                    | .00                                                       |
| 4                                                                                                    | .00                                                       |
|                                                                                                    | .00                                                       |
| 2                                                                                                    |                                                           |
|                                                                                                    | .00                                                       |
|                                                                                                    | .00                                                       |
| 10                                                                                                    |                                                           |
|                                                                                                    | 100.000.00                                                |
|                                                                                                    | 100,000.00                                                |
| รานภาษี 100,000.00 อิตราภาษี (%) 7.00                                                                                                    | 7,000.00                                                  |
| รวมกังสิน                                                                                                    | 107,000.00                                                |
| 📅 Detail 🖶 More 💩 Rate 🚿 Description 🚇 CQ Receive 🚔 Transfer In 🍃 Receive 🐟 VAT 🔡 GL                                                                                                    |                                                           |
| D New 🔄 Save 🗙 Delete   ♀ Find @ Copy   ◇ WHT @ CO List @ Print   ↓ Close                                                                                                    |                                                           |

#### 🕈 ตัวอย่างการบันทึกรับเงินมัดจำ Tab Detail

4

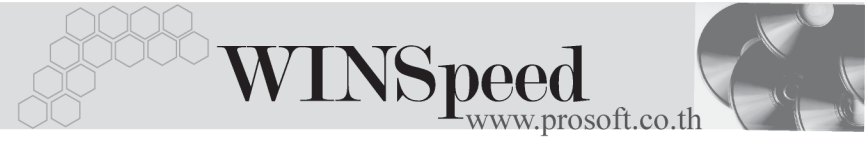

More More สำหรับบันทึกรายละเคียดเกี่ยวกับ ให้บันทึกกลุ่มภาษี ซึ่งโปรแกรมจะแสดงรหัสกลุ่มภาษี รหัสกลุ่มภาษี ตามที่กำหนดในรหัสลูกค้า - กลุ่มภาษี แต่กรณีที่ไม่ได้ กำหนดไว้ โปรแกรมจะนำกลุ่มภาษีที่กำหนดในเมนู General Option มาใช้คำนวณภาษีแทน ให้บันทึกรหัสเขตการขาย ซึ่งโปรแกรมจะแสดงให้คัตโนมัติ เขตการขาย ตามที่ได้กำหนดไว้ในรหัสลูกค้า - เขตการขาย หรือสามารถ เลือกได้จากหน้าต่างค้นหา (F4) เขตการขาย ให้บันทึกรหัสแผนก หรือสามารถเลือกได้จากหน้าต่างค้นหา รหัสแผนก (F4) รหัสแผนก ให้บันทึกค่าคอมมิชชั่น ซึ่งสามารถบันทึกได้ 2 <u>รูปแบบ</u> คือ Commission เป็นจำนวนเงิน เป็นเปอร์เซ็นต์(%) กรณีที่บันทึกเป็นเปอร์เซ็นต์ โปรแกรมจะคำนวณค่า คคมมิชชั่นจาก **"ยอดจำนวนเงินหลังหักส่วนลดท้ายบิล** แต่ก่อนคำนวณภาษี" ให้บันทึกชื่อผู้ติดต่อของลูกค้า ซึ่งโปรแกรมจะแสดงชื่อ ชื่อผู้ติดต่อ ผู้ติดต่อให้อัตโนมัติตามที่ได้กำหนดข้อมูลไว้ในรหัสลูกค้า และสามารถแก้ไขเปลี่ยนแปลงใหม่ได้

|                 | รทัสกลุ่มภาษี      | ภาษัชาย 💌 ปร      | ะเภทภาษี แะ   | ยกนอก อัต | เราภาษี(%)[ | 7    | .00       |  |
|-----------------|--------------------|-------------------|---------------|-----------|-------------|------|-----------|--|
|                 | รหัสเขตการขาย      | 02                | 💌 ภาคกร       | ana       |             |      |           |  |
|                 | รทัสแผนก           | 004               | 💌 การตร       | กด        |             |      |           |  |
|                 | Commission         |                   |               |           |             |      | .00       |  |
|                 | ชื่อผู้ติดต่อ      | ศุณวรร            | •             |           |             |      |           |  |
|                 |                    |                   |               |           |             |      |           |  |
|                 |                    |                   |               |           |             |      |           |  |
|                 |                    |                   |               |           |             |      |           |  |
|                 |                    |                   |               |           |             |      |           |  |
| 😭 Detail 🗈 More | e 👌 Rate 🐬 Descrip | tion 🖳 CQ Receive | 🚠 Transfer In | 資 Receive | 🧇 VAT       | 🔡 GL | 🔮 History |  |

#### 🕈 ตัวอย่างการบันทึกรับเงินมัดจำ Tab More

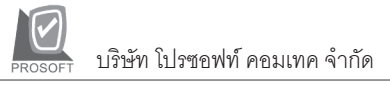

## Rate

ใช้สำหรับบันทึกรายละเอียดเกี่ยวกับอัตราแลกเปลี่ยนเงินตราต่างประเทศ ( Multi Currency ) ดังนี้

| วันที่อัตราแลกเปลี่ยน    | ให้บันทึกวันที่อัตราแลกเปลี่ยนเงินตรา ซึ่งจะมีผล          |
|--------------------------|-----------------------------------------------------------|
|                          | ต่ออัตราแลกเปลี่ยน และสามารถแก้ไข                         |
|                          | เปลี่ยนแปลงได้                                            |
| รหัสสกุลเงิน             | ให้บันทึกรหัสสกุลเงิน ซึ่งโปรแกรมจะแสดง                   |
|                          | ให้อัตโนมัติตามที่กำหนดไว้ในเมนูกำหนด                     |
|                          | รหัสลูกค้า - สกุลเงิน และสามารถแก้ไข                      |
|                          | เปลี่ยนแปลงได้                                            |
| รหัสประเภทอัตราแลกเปลี่ย | <b>ยน</b> ให้บันทึกประเภทอัตราแลกเปลี่ยน เช่น             |
|                          | T/T Rate, Normal Rate เป็นต้น                             |
| อัตราแลกเปลี่ยน          | ให้บันทึกอัตราแลกเปลี่ยนตามรหัสสกุลเงิน                   |
|                          | ซึ่งโปรแกรมจะแสดงอัตราแลกเปลี่ยนให้อัตโนมัติ              |
|                          | ตามวันที่อัตราแลกเปลี่ยนที่ระบุไว้ และสามารถ              |
|                          | แก้ไขเปลี่ยนแปลงได้ (อัตราแลกเปลี่ยน : <b>อัตราซี้อ</b> ) |

| Multicurrency                                                                    |                                                                                                    |
|----------------------------------------------------------------------------------|----------------------------------------------------------------------------------------------------|
| วันที่อัตราแลกเปลี่ยน<br>รหัสสกุลเงิน<br>รหัสประเภทอัตราแลกเป<br>อัตราแลกเปลี่ยน | 17/07/2547     □       0001     ▼       DOLLARS       ТУРЕ-0002     ▼       Change Dollars to Baht       40.00 |
|                                                                                  |                                                                                                    |
| 😭 Detail 🖻 More 👌 Rate 🔽 Description 🚇 CC                                        | l Receive 🚡 Transfer In  資 Receive 🧔 VAT 🛗 GL 🖉 History                                                        |

## 🕈 ตัวอย่างการบันทึกรับเงินมัดจำ Tab Rate

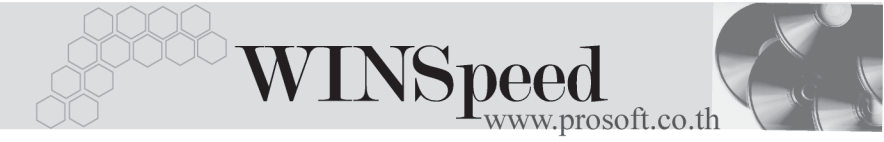

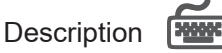

ใส้สำหรับบันทึกรายละเคียดคำคลิบายรายการประกคบแคกสารการรับเงินมัดจำ เพิ่มเติม

| No. Description 💆                                                                              |
|------------------------------------------------------------------------------------------------|
| 1 รับเงินมัดจำค่าสินค้าบางส่วน ตาม SO No.0C470715-013                                          |
| 2                                                                                              |
| 3                                                                                              |
| 4                                                                                              |
| 5                                                                                              |
| 6                                                                                              |
|                                                                                                |
| 8                                                                                              |
| 9                                                                                              |
| 10                                                                                             |
| 12                                                                                             |
|                                                                                                |
|                                                                                                |
| 😭 Detail 🖺 More 👌 Rate 🦁 Description 🚇 CQ Receive 🚠 Transfer In 衛 Receive 🗇 VAT 🛗 GL 🙋 History |

#### 🕈 ตัวลย่างการบันทึกรับเงินมัดจำ Tab Description

CQ Receive

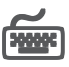

ใช้สำหรับบันทึกรายละเอียดเงินมัดจำที่ได้รับเป็นเซ็ค ซึ่งสามารถบันทึกได้ 2 **กรณี** คือ

- เลือกรายการเซ็ครับที่บันทึกมาจาก**ระบบ CQ / เมนูบันทึกเซ็ครับ** โดยให้ Click ที่ CQ List(F5) 🖳 เปรแกรมจะแสดงรายการเช็ครับที่มีสถานะ "เซ็คใน **มือ / เซ็คฝาก / เซ็คผ่าน**" ที่ยังไม่ได้นำไปตัดชำระหนี้ โดยให้บันทึกจำนวนเงิน ที่ต้องการตัดยอดเงินมัดจำที่ใน Column **"ยอดตัด**" และจะไม่สามารถแก้ไขข้อมูล รายละเคียดเซ็คได้
- บันทึกรายการเซ็ครับ ด้วยการ Key In ข้อมูลเอง ดังนี้

| ธนาคาร           | ให้บันทึกสาขาธนาคารของเช็ครับโดยการ Key รหัส หรือจะ      |
|------------------|----------------------------------------------------------|
|                  | เลือกรหัสธนาคารจากหน้าต่างค้นหา (F4) รหัสธนาคาร ก็ได้    |
| ประเภท           | ให้เลือกประเภทการรับเงินว่าเป็นการรับเช็ค หรือบัตรเครดิต |
| ชื่อสาขา         | ให้บันทึกชื่อสาขาธนาคารตามที่ระบุในเช็ครับ               |
| เลขที่เช็ค       | ให้บันทึกเลขที่เช็คที่ระบุอยู่บนตัวเช็ครับ               |
| วันที่บนเช็ค     | ให้บันทึกวันที่เซ็คที่ระบุอยู่บนตัวเช็ครับ               |
| จำนวนเงินตามเช็ค | ให้บันทึกจำนวนเงินที่ระบุอยู่บนเช็ครับเต็มจำนวน          |

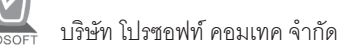

| ยอดคงเหลือ | โปรแกรมจะแสดงจำนวนเงินคงเหลือสุทธิของเช็คใบนั้น          |
|------------|----------------------------------------------------------|
|            | โดยแสดงยอดมาจาก <b>จำนวนเงินในเช็ค - จำนวนเงินที่ตัด</b> |
|            | ชำระไปแล้ว                                               |
| ยอดตัดชำระ | ให้บันทึกจำนวนเงินที่ต้องการตัดชำระจากเช็คฉบับนั้น       |
| รวท        | โปรแกรมจะแสดงยอดจำนวนเงินสุทธิที่ ตัดชำระเงินจาก         |
|            | รายการเซ็ค                                               |

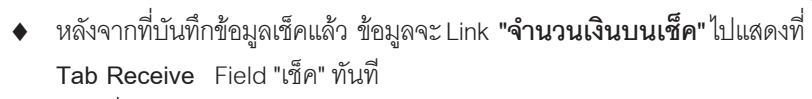

 กรณีที่เลือกรายการเช็ครับจากหน้าต่าง CQ List (F5) โปรแกรมจะแสดง รายละเอียดของเซ็คให้อัตโนมัติ

| No. | รทัสธนาคาร  | ประเภท    | ชื่อสาขา        | เลขที่เช็ค   | /เครดิต วันที่บา<br>เคร | เซ็ค/วันที่ฯ<br>ดิต บัตรเ | เมตอายุ จั<br>เครดิต | ำนวนเงิน  | ยอดคงเหรื | ïa   | ยอดตัด     |
|-----|-------------|-----------|-----------------|--------------|-------------------------|---------------------------|----------------------|-----------|-----------|------|------------|
| 1   | TFB         | เช็ค      | หัวหมาก         | 1234567      | 17/07                   | /2547                     | /                    | 30,000.00 | 30,00     | 0.00 | 30,000.00[ |
| 2   |             |           |                 |              | 1                       | / .                       | /                    | .00       | )         | .00  | .00        |
| 3   |             |           |                 |              | 1                       | / .                       | /                    | .00       | )         | .00  | .00        |
| - 4 |             |           |                 |              | 1                       | / .                       | /                    | .00       | )         | .00  | .00        |
| 5   |             |           |                 |              | 1                       | / .                       | /                    | .00       | )         | .00  | .00        |
| 6   |             |           |                 |              | 1                       | / .                       | /                    | .00       | )         | .00  | .00        |
| 7   |             |           |                 |              | 1                       | / .                       | /                    | .00       | )         | .00  | .00        |
| 8   |             |           |                 |              | 1                       | / .                       | /                    | .00       | )         | .00  | .00        |
| 9   |             |           |                 |              | 1                       | / .                       | /                    | .00       | )         | .00  | .00        |
| 10  |             |           |                 |              | 1                       | / .                       | /                    | .00       | )         | .00  | .00        |
| •   |             |           |                 |              |                         |                           |                      |           |           |      | ► E        |
| ⊒_  | 3- 3-       |           |                 |              |                         |                           |                      | 238       | 1         |      | 30,000.00  |
|     | Detail 🗈 Mo | ore 👌 Rat | e 🦻 Description | D CQ Receive | 🚠 Transfer In           | 資 Receive                 | e 🧇 VAT              | . 🛗 G L   | History   |      |            |

🕈 ตัวอย่างการบันทึกรับเงินมัดจำ Tab CQ Receive

บทที่ ระบบขาย (Sale Order)

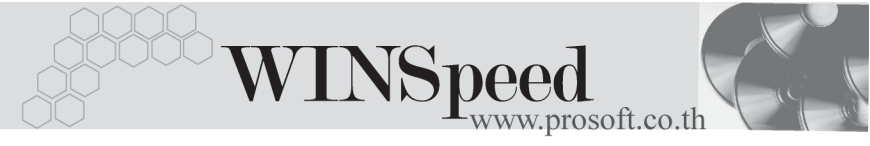

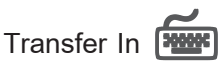

ใช้สำหรับบันทึกรายละเอียดเงินมัดจำที่ได้รับเป็นเงินโอน

| สมุดเงินฝาก        | ให้เลือกสมุดบัญชีเงินฝากที่จะรับโอนเงินจากลูกค้าของ       |
|--------------------|-----------------------------------------------------------|
|                    | บรษท เดยสามารถเลอกเดจากหนาตางคนหา (F4) รหล<br>สมุดเงินฝาก |
| ธนาคาร             | โปรแกรมจะแสดงชื่อธนาคารที่รับโอนเงินให้อัตโนมัติ          |
|                    | ตามที่ได้กำหนดไว้ในการกำหนดรหัสสมุดเงินฝาก                |
| สาขา               | โปรแกรมจะแสดงชื่อสาขาของธนาคารที่รับโอนเงิน               |
|                    | ให้อัตโนมัติตามที่ได้กำหนดไว้ในการกำหนดรหัสสมุด           |
|                    | เงินฝาก                                                   |
| เลขที่บัญชี        | โปรแกรมจะแสดงเลขที่บัญชีเงินฝากให้อัตโนมัติตาม            |
|                    | ที่ได้กำหนดไว้ในการกำหนดรหัสสมุดเงินฝาก                   |
| จำนวนเงินเข้าบัญชี | ให้บันทึกจำนวนเงินที่ลูกค้าโอนเข้าสมุดบัญชีเงินฝาก        |
| _                  | ซึ่งโปรแกรมจะ Link ไปแสดงที่ Tab Receive Field เงินโอน    |
|                    | ทันที                                                     |

| No. | สมุดเงินฝาก   |        | ธนาคา       | 5            | ଖୀ            | ชา        |        | เลขที่บั | ญชี       | จำนวนเงินเข้าบัญชี 🔼 |
|-----|---------------|--------|-------------|--------------|---------------|-----------|--------|----------|-----------|----------------------|
| 1   | BK001         | นครท   | ลวงไทย      | 9            | รามคำแหง      |           | 041-2- | 15565-5  |           | 50,000.00            |
| 2   |               |        |             |              |               |           |        |          |           | .00                  |
| 3   |               |        |             |              |               |           |        |          |           | .00                  |
| -4  |               |        |             |              |               |           |        |          |           | .00                  |
| 5   |               |        |             |              |               |           |        |          |           | .00                  |
| 6   |               |        |             |              |               |           |        |          |           | .00                  |
| 7   |               |        |             |              |               |           |        |          |           | .00                  |
| 8   |               |        |             |              |               |           |        |          |           | .00                  |
| 9   |               |        |             |              |               |           |        |          |           | .00 —                |
| 10  |               |        |             |              |               |           |        |          |           | .00                  |
| 11  |               |        |             |              |               |           |        |          |           | .00 💌                |
| ◀   |               |        |             |              |               |           |        |          |           | Þ                    |
| ⊒   |               |        |             |              |               |           |        | \$38     | ۱ [       | 50,000.00            |
| r   | Detail 🖺 More | 🕉 Rate | Description | 🚇 CQ Receive | 🚠 Transfer In | 資 Receive | 🧇 VAT  | 🛗 GL     | 🧟 History |                      |

🕈 ตัวอย่างการบันทึกรับเงินมัดจำ Tab Transfer In

## Receive

ใช้สำหรับแสดงรายละเอียดของการรับเงินมัดจำทั้งหมด รวมทั้งใช้บันทึกกรณีที่มีรายได้ หรือค่าใช้จ่ายอื่นๆ เกิดขึ้นเพิ่มเติมจากการโอนเงินด้วย ดังนี้

| เงินสด              | ใช้บันทึกกรณีที่รับเงินมัดจำเป็นเงินสด                        |
|---------------------|---------------------------------------------------------------|
| ค่าธรรมเนียมธนาเ    | <b>าาร</b> ให้บันทึกค่าธรรมเนียมที่ทางธนาคารคิดจากการ         |
|                     | ทำธุระกรรม (ถ้ามี)                                            |
| ค่าใช้จ่ายอื่น ๆ    | ให้บันทึกค่าใช้จ่ายอื่นๆ ที่เกิดจากการรับเงินมัดจำ            |
| เช็ค                | โปรแกรมจะแสดงยอดรับชำระเงินมัดจำด้วยเช็ค ( <b>จาก</b>         |
|                     | CQ Receive)                                                   |
| เงินโอน             | โปรแกรมจะแสดงยอดรับชำระเงินมัดจำด้วยเงินโอน <b>(จาก</b>       |
|                     | Transfer In)                                                  |
| บัตรเครดิต          | โปรแกรมจะแสดงยอดรับชำระเงินมัดจำด้วยบัตรเครดิต                |
|                     | (จาก CQ Receive)                                              |
| ภาษีถูกหัก ณ ที่จ่า | <b>ย</b> โปรแกรมจะแสดงจำนวนภาษีถูกหัก ณ ที่จ่าย               |
|                     | ( <b>จาก WHT</b> ) ซึ่งสามารถบันทึกรายการได้โดย Click ที่ปุ่ม |
|                     | WHT (Ctrl+T)                                                  |
| รายได้อื่น          | ใช้บันทึกรายได้อื่นที่เกิดจากการรับเงินมัดจำ เช่น ผลต่างของ   |
|                     | ทศนิยมก็ได้                                                   |
| รวท                 | เป็นการแสดงจำนวนเงินที่รับชำระ <b>"เงินมัดจำรับล่วงหน้า</b> " |
|                     | ทั้งหมดที่บริษัทได้รับจากลูกค้า                               |

| เงินสด<br>ค่าธรรมเเนียมธนาคาร<br>ค่าไช้ค่ายอื่นๆ<br>เช็ค<br>เงินโอน<br>บัตรเครดิต<br>ภาษัถูกรัก ม ที่จ่าย<br>รวม | 26,600.00<br>450.00<br>30,000.00<br>50,000.00<br>00<br>900.00<br>109,000.00 | รวม<br>รายไ               | กังสิ้น     | 107,000.00<br>2,000.00<br>109,000.00 |
|----------------------------------------------------------------------------------------------------|-----------------------------------------------------------------------------|---------------------------|-------------|--------------------------------------|
|                                                                                                    |                                                                             |                           |             |                                      |
| 😭 Detail 🗈 More 👌 Rate 🛜 D                                                                                       | escription 🚇 CQ Receive                                                     | 🚠 Transfer In   資 Receive | 🛷 VAT  🛗 GL | 4 History                            |

## 🕈 ตัวอย่างการบันทึกรับเงินมัดจำ Tab Receive

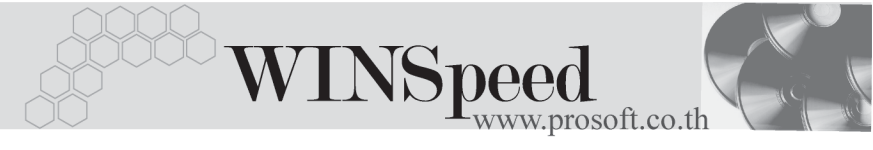

# ภาษีถูกหัก ณ ที่จ่าย (WHT)

การบันทึกภาษีถูกหัก ณ ที่จ่าย <u>มีวิธีดังนี้</u>

- ให้ Click ที่ปุ่ม WHT 2010 หรือกด (Ctrl+T) โปรแกรมจะแสดงหน้าต่าง บันทึกภาษีถูกหัก ณ ที่จ่ายให้
- ให้บันทึกเลขที่เอกสารภาษีถูกหัก ณ ที่จ่าย ซึ่งโปรแกรมจะ Running เลขที่ เอกสารให้อัตโนมัติตามการกำหนดที่ระบบ EM / General Setup / กำหนด เลขทีเอกสาร
- ให้บันทึกวันที่ถูกหักภาษี ณ ที่จ่าย จากนั้นโปรแกรมจะแสดง เดือนที่จ่าย ปีที่จ่ายให้อัตโนมัติ
- ให้เลือกรหัสลูกหนี้ที่ต้องการบันทึกภาษีถูกหัก ณ ที่จ่าย ซึ่งโปรแกรมจะแสดง รายละเอียด เลขที่ประจำตัวบัตรประชาชน เลขที่ประจำตัวผู้เสียภาษี ประเภท การหักภาษี (นิติบุคคล หรือ บุคคลธรรมดา) ให้อัตโนมัติตามที่ได้กำหนด ไว้ในรหัสลูกหนี้
- จากนั้นให้บันทึกรายละเอียดประเภทเงินได้ที่จ่าย อัตราภาษีที่ถูกหักภาษี และจำนวนเงินที่ได้จ่ายไป ซึ่งโปรแกรมจะคำนวณจำนวนเงินภาษีถูกหัก ณ ที่จ่าย ให้อัตโนมัติ

| 🏹 AT | ษีถูกนัก ณ ที่จ่าย                                   |                                  |                                                                    |                       |             | ×                      |
|------|------------------------------------------------------|----------------------------------|--------------------------------------------------------------------|-----------------------|-------------|------------------------|
| No.  | เลขที่                                               | รทัสลูกหนี้                      |                                                                    | ซึ่                   | ้อลูกหนึ่   |                        |
| 1    | 4707-005                                             | A-0001                           | บริษัท ซิตี้ อิเล็กทรอนิค                                          | ส์ จำกัด              |             |                        |
|      | เลษที่<br>วันที่<br>รหัสลูกทนี้<br>เลษที่บัตรประชาชน | 4707-005<br>17/07/2547<br>A-0001 | <ul> <li>เดือนที่จ่าย ก</li> <li>บริษัท ชิติ์ อิเล็กทระ</li> </ul> | รกฎาคม<br>นิคส์ จำกัด | ปีที่จ่าย   | 2547                   |
|      | เลขประจำตัวผู้เสียภา                                 | ษรี 4125633125                   |                                                                    |                       |             |                        |
|      | ประเภท                                               | นีติบุคคล                        | <b>•</b>                                                           |                       |             |                        |
| No.  | له<br>لا                                             | ระเภทเงินได้ที่จ่าย              | อัตราภาษ์                                                          | ¦% ∣ี่ จำ             | นวนเงินล่าย | ภาษัถูกพัก ณ ที่จ่าย 🔼 |
| 1    | ค่าบริการติดตั้ง                                     |                                  |                                                                    | 3.00                  | 30,000.00   | 900.00                 |
| 2    |                                                      |                                  |                                                                    | .00                   | .00         | .00                    |
| 3    |                                                      |                                  |                                                                    | .00                   | .00         | .00                    |
| 4    |                                                      |                                  |                                                                    | .00                   | .00         | .00                    |
| ⊒_   | 3- 3-                                                |                                  |                                                                    |                       | 30,000.00   | 900.00                 |
|      |                                                      |                                  |                                                                    | New 🗋                 | 🗙 Delete 🛛  | 📝 OK 🛛 🗍 🕇 Close       |

摿 ตัวอย่างหน้าต่างรายละเอียดภาษีถูกหัก ณ ที่จ่าย

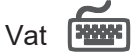

เป็นการบันทึกรายละเอียดภาษีขาย ซึ่งมีวิธีการบันทึกดังนี้

- หลังจากที่ได้บันทึกรายการที่ Tab Detail แล้วโปรแกรมจะแสดงรายละเอียด ของภาษีให้ทันที ได้แก่ เลขที่ใบกำกับภาษี วันที่ใบกำกับภาษี ฐานภาษี อัตราภาษี จำนวนเงินภาษี และสามารถแก้ไขข้อมูลดังกล่าวได้
- คำอธิบายภาษีจะมาจากการกำหนดไว้ที่ระบบ EM / Tax Setup / กำหนด
   คำอธิบายภาษี ซึ่งโปรแกรมจะแสดงให้ตามรูปแบบที่กำหนดไว้
- Auto Vat คือ การให้โปรแกรมคำนวณภาษีให้อัตโนมัติ ตามที่บันทึกไว้ใน Tab Detail
  - ถ้ำ Click เลือก Auto Set Vat รายการภาษีที่ Tab VAT จะเปลี่ยนตาม ข้อมูลใน Tab Detail ให้อัตโนมัติ ตามที่มีการบันทึก หรือแก้ไขข้อมูลภาษี
  - ถ้าไม่ Click เลือก Auto Set Vat รายการภาษีที่ Tab VAT จะไม่เปลี่ยน ตามข้อมูลใน Tab Detail ให้อัตโนมัติ เมื่อมีการแก้ไขข้อมูล ต้องทำการ บันทึกรายละเอียดภาษีที่ Tab VAT เอง

| No. | เลขที่ใบกำกับ   | วันที่ใบกำกับ | ทำอริบาย                                                     | ฐานภาษี         | %ภาษี | เงินภาษี 🔺 |
|-----|-----------------|---------------|--------------------------------------------------------------|-----------------|-------|------------|
| 1   | SE-4707-001     | 17/07/2547    | รับเงินมัดจำจากบริษัท ชิตี้ อิเล็กทรอนิคส์ จำกัด             | 100,000.00      | 7.00  | 7,000.00   |
| 2   |                 | 11            |                                                              | .00             | .00   | .00        |
| 3   |                 | 11            |                                                              | .00             | .00   | .00        |
| 4   |                 | 11            |                                                              | .00             | .00   | .00        |
| 5   |                 | 11            |                                                              | .00             | .00   | .00        |
| 6   |                 | 11            |                                                              | .00             | .00   | .00        |
| 7   |                 | 11            |                                                              | .00             | .00   | .00        |
| 8   |                 | 11            |                                                              | .00             | .00   | .00        |
| 9   |                 | 11            |                                                              | .00             | .00   | .00        |
| 10  |                 | 11            |                                                              | .00             | .00   | .00        |
| 11  |                 | 11            |                                                              | .00             | .00   | .00        |
| 12  |                 | 11            |                                                              | .00             | .00   | .00 💌      |
| ⊒_  | 3- 3- 🔍 🗹 Au    | uto Set VAT   | \$381                                                        | 100,000.00      | [     | 7,000.00   |
|     |                 |               |                                                              |                 |       |            |
| i¶ئ | Detail 🗈 More 🤞 | 🖥 Rate 🛛 🖗 D  | escription 🛛 🚇 CQ, Receive 🛛 🚠 Transfer In 🏻 資 Receive 🛛 🦔 🗤 | r 🔠 GL 🔮 Histor | у     |            |

## 🕈 ตัวอย่างการบันทึกรับเงินมัดจำ Tab VAT

กรณีที่ต้องการบันทึกรายละเอียดภาษีเพิ่มเติมให้ Click ที่ 🔯 หรือกด F11 ซึ่งจะมีหน้าต่างรายละเอียดภาษีขึ้นมาให้บันทึกข้อมูลเพิ่มเติม ดังนี้

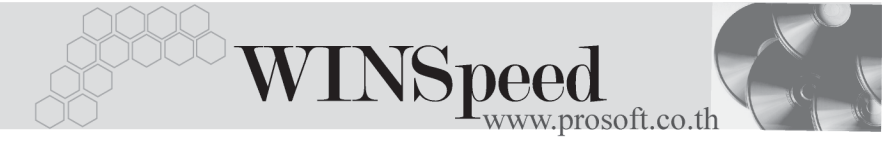

## หน้าต่างรายละเอียดภาษี (F11)

เป็นการแสดงรายละเอียดของภาษี ซึ่งจะเหมือนกับในส่วนของหน้าต่างบันทึกที่ Tab VAT และสามารถแก้ไขหรือบันทึกข้อมูลเพิ่มเติมในหน้าต่าง F11 ได้ด้วย

| 💓 รายละเอียกภาษี                               |                                                                  | × |
|------------------------------------------------|------------------------------------------------------------------|---|
| เลขที่ใบกำกับ<br>วันที่ใบกำกับ<br>เลขที่เอกสาร | SE-4707-001<br>17/07/2547<br>SE-4707-001                         |   |
| วันที่เอกสาร<br>คำอธิบาย                       | 17/07/2547 🛄<br>รับเงินมัดจำจากบริษัท ซิตี้ อิเล็กทรอนิคส์ จำกัด |   |
| กลุ่มภาษี<br>ฐานภาษี                           | ภาษัชาย<br>100,000.00                                            |   |
| % ภาษี<br>เงินภาษี                             | 7.00                                                             |   |
| มีผลต่องวด                                     | 7 🔪 วับ 2547                                                     |   |
| <b>∰</b> Detail                                | No.                                                              | 1 |
| 🕅 First 🗘 Previous                             | ⇔ Next 🖓 Last 🗍 Close                                            |   |

#### 🕈 ตัวอย่างการบันทึกรายละเอียดภาษี (F11)

## GL 🚟

เป็นการบันทึกรายการบัญชีของการรับเงินมัดจำ เพื่อผ่านรายการ (Posting)ไปยังระบบ บัญชีแยกประเภท (General Ledger) ซึ่งการ Post GL นั้นสามารถทำได้ **2 แบบ** คือ

1. Real Time Post

ขงการ Post GL นนสามารถทาเด 2 **แบบ** คอ คือ การ Post รายการไปยังระบบบัญชีแยก ประเภททันที หลังจากที่มีการบันทึกข้อมูลการ รับเงินมัดจำแล้ว

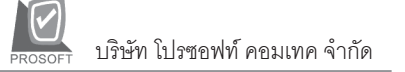

2. Batch Post

คือ การพักรายการบันทึกบัญชีไว้ที่หน้าบันทึก หลักก่อนที่จะมีการ Post ไปยังระบบบัญชีแยก ประเภท และเมื่อใดต้องการที่จะ Post รายการ จะต้องไปทำการ Post ที่ **ระบบ General Ledger** / **Post GL(Batch)** 

## ขั้นตอนการบันทึก

การบันทึกบัญชีแบบ Real Time สามารถบันทึกได้ โดยมีวิธีการบันทึกดังนี้

- Click เครื่องหมายถูกในช่อง Post GL Fost GL ซึ่งโปรแกรมจะ
   Default ให้อัตโนมัติถ้ามีการกำหนดเอกสารเชื่อม GL แบบ Auto Post
- Click ที่ [] เพื่อให้โปรแกรมแสดงรายละเอียดของการบันทึกบัญชีให้อัตโนมัติ ได้แก่ รหัสบัญชี ชื่อบัญชี แผนก เดบิต เครดิต JOB

| รหัสบัญชี /ชื่อบัญชี | จะแสดงตามที่ได้กำหนดไว้ในเอกสารเชื่อม Gl |
|----------------------|------------------------------------------|
| รหัสแผนก             | จะดึงข้อมูลมาจาก Tab More ที่ได้ระบุรหัส |
|                      | แผนกไว้                                  |
| JOB                  | จะดึงข้อมลมาจากการบันทึกรับเงินมัดจำ     |

- การเลือกรูปแบบการ Post GL รปแบบการ Post รับเงินมัดจำ
   (กรณีต้องการเลือกรูปแบบ) โดยสามารถเลือกได้จากหน้าต่างค้นหา (F4) ตามการกำหนดรูปแบบการ Post GL ไว้ที่การกำหนดเอกสารเชื่อม GL
- รายละเอียดการ Post GL ปรแกรมจะแสดงรายละเอียดของการ Post GL เกี่ยวกับ
  - สมุดรายวันที่ใช้ในการบันทึกบัญชี
  - ♦ เลขที่เอกสาร และวันที่เอกสาร ที่ใช้ในการบันทึกบัญชี
  - ♦ เลขที่เอกสาร และวันที่เอกสารอ้างอิง (ถ้ามี)
  - คำอธิบายรายการในการบันทึกบัญชี เพื่อ Posting รายการไประบบบัญชี แยกประเภท

Δ

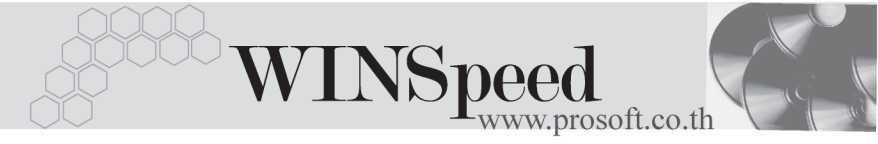

| Post GL                                                                                                  |                                                                                                    | × |
|----------------------------------------------------------------------------------------------------|----------------------------------------------------------------------------------------------------|---|
| รทัสสมุตรายวัน<br>เลขที่เอกสาร<br>วันที่เอกสาร<br>เลขที่เอกสารอ้างอิง<br>วันที่เอกสารอ้างอิง<br>คำอธิบาย | 002 สมุตรายวันรับ<br>SE-4707-001<br>17/07/2547<br>0C470715-013<br>15/07/2547<br>รับเงินมัดสำจากบริษัท ชิตี อิเล็กทรอนิคส์ สำกัด<br>โ |   |
|                                                                                                    | 📝 OK – 🎵 Cancel                                                                                                    |   |

#### 🕈 ตัวอย่างแสดงรายละเอียดการ Post GL

 ผู้ใช้งานสามารถแก้ไขข้อมูลการบันทึกบัญชีใหม่ หรือแก้ไขคำอธิบายรายการ บัญชีได้ด้วยการClick ในช่อง แก้ไข GL

|       | 🗹 Po        | ost GL 🔽 แก้ไข GL     | รูปแบบกา     | าร Post โร้บเงินมัด | าลำ       |          | - 🗅 🚨          |     |   |
|-------|-------------|-----------------------|--------------|---------------------|-----------|----------|----------------|-----|---|
| No.   | รทัสบัญชี   | ระกาศาน               |              | แผนก                | เตบิต     |          | เครดิต         | Job |   |
| 1 1   | 11102       | เงินสตในมีอ           |              |                     | 2         | 6,600.00 | .00            |     |   |
| 22    | 10010       | เช็ครับล่วงหน้า       |              |                     | 3         | 0,000.00 | .00            |     |   |
| 3 1   | 12006       | ภาษัถูก พัก ณที่จ่าย  |              |                     |           | 900.00   | .00            |     |   |
| 4 5   | 10011       | ค่าใช้จ่ายอื่น ๆ      |              |                     |           | 1,050.00 | .00            |     |   |
| 5 1   | 11201       | เงินฝากกระแชรายวัน-66 | 6 004        |                     | 5         | 0,000.00 | .00            |     |   |
| 65    | 10012       | ค่าธรรมเนียมธนาคาร    |              |                     |           | 450.00   | .00            |     |   |
| 7 2   | 10009       | เงินมัดจำรับล่วงหน้า  |              |                     |           | .00      | 100,000.00     |     |   |
| 8 2   | 10002       | ภาษัชาย               |              |                     |           | .00      | 7,000.00       |     | - |
| •     |             |                       |              |                     |           |          |                |     | • |
| ₹_    | - 3-        |                       |              | [                   | 10:       | 9,000.00 | 109,000.00     | ]   |   |
|       |             |                       |              |                     |           |          |                |     |   |
| 😭 Del | tail 🖺 More | 🚳 Rate 🦻 Description  | 🚇 CQ Receive | 🚠 Transfer In       | 資 Receive | 🧇 VAT    | 🛗 GL 🔮 History |     |   |

🕈 ตัวอย่างการบันทึกรับเงินมัดจำ Tab GL

## History

เป็นการแสดงประวัติหรือทางเดินของเอกสารรับเงินมัดจำ เพื่อตรวจสอบว่าเอกสาร ได้ถูกอ้างอิงไปบันทึกรายการที่เมนูขายเชื่อ / ขายสด / ลดหนี้ / เพิ่มหนี้ และรับชำระหนี้ แล้วหรือยัง **โดยให้ Click ที่ลูกศรสีเขียว** 😥 โปรแกรมจะแสดงรายการที่อ้างอิงเอกสาร รับเงินมัดจำไปบันทึกรายการให้ และสามารถ Drill Down เข้าไปดูข้อมูลดังกล่าวได้ ด้วยการ Double Click ที่รายการที่แสดงอยู่ โปรแกรมจะแสดงหน้าบันทึกของรายการนั้นๆ ให้อัตโนมัติ

| 😰 ขายสด/ขายเชื่อ<br>ลดหนี้/ลดหนี้เงินสด<br>เพิ่มหนี้ | No. ประเภทเลกสา<br>1 Crdt<br>2<br>3       | ร วันที่เอกสาร เลขที่ไป<br>20/07/2547 BL-200200<br>///<br>// | กำกับ เจษที่เลกสาร<br>0015 BL-2002000015 | จำนวนเงิน<br>67,945.00<br>.00  | *รักเงินมัดรำ<br>10,000.00<br>.00<br>.00 ▼ |
|------------------------------------------------------|-------------------------------------------|--------------------------------------------------------------|------------------------------------------|--------------------------------|--------------------------------------------|
| ลูกหนี้อื่นๆ                                         | No. วันที่เอกสา<br>1 //<br>2 //<br>3 //   | เลขที่ไบกำกับ                                                | เลขที่เอกสาร                             | จำนวนเงิน<br>.00<br>.00<br>.00 | รักเงินมัดสำ<br>.00<br>.00<br>.00<br>.00 ▼ |
| ទ័បប៉ាទះ                                             | No. วันที่รับชำระ<br>1 //<br>2 //<br>3 // | ะ เลชที่ไบเสร็จ                                              | เลขที่เอกสาร                             | สำนวนเงิน<br>.00<br>.00        | รักเงินมัดจำ<br>.00<br>.00<br>.00 ▼        |
| 😭 Detail 🖺 More 👌 F                                  | ate 🐬 Description 🛔                       | 🗒 CQ Receive  🚠 Transf                                       | er In   資 Receive                        | VAT 🛗 GL 🧕 History             |                                            |

🕈 ตัวอย่างการบันทึกรับเงินมัดจำ Tab History